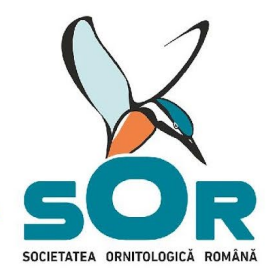

www.sor.ro

# **Școli Prietenoase cu Natura** Ediția VII 2022 - 2023

## Participarea la Olimpiada speciilor

Se va realiza on-line pe pagina <u>http://quizz.sor.ro/</u> conform **graficului de desfășurare stabilit în Regulament.** Presupune înregistrarea (crearea unui cont personal) fiecărui elev în parte pe pagina <u>http://quizz.sor.ro/</u> și rezolvarea unui test din seria Olimpiada speciilor.

#### Distribuția județelor pe regiuni

- Regiunea de dezvoltare Nord-Est: Bacău, Botoșani, Iași, Neamț, Suceava și Vaslui.
- Regiunea de dezvoltare Sud-Est: Brăila, Buzău, Constanța, Galați, Tulcea și Vrancea.
- Regiunea de dezvoltare Sud-Muntenia: Argeş, Călăraşi, Dâmbovița, Giurgiu, Ialomița, Prahova și Teleorman.
- Regiunea de dezvoltare Sud-Vest Oltenia: Dolj, Gorj, Mehedinți, Olt și Vâlcea.
- Regiunea de dezvoltare Vest: Arad, Caraș-Severin, Hunedoara și Timiș.
- Regiunea de dezvoltare Nord-Vest: Bihor, Bistriţa-Năsăud, Cluj, Maramureş, Satu-Mare şi Sălaj.
- Regiunea de dezvoltare Centru: Alba, Brașov, Covasna, Harghita, Mureș și Sibiu.
- Regiunea de dezvoltare București-Ilfov: municipiul București și județul Ilfov.

#### Testele din seria Olimpiada speciilor vor fi vizibile doar în perioada concursului!

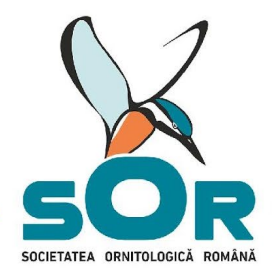

©Radu Angelescu 2022

www.sor.ro

## Exersare pe pagina quiz

- 1. Deschideți pagina: http://quizz.sor.ro/
- 2. Citiți Politica de confidențialitate, derulați pagina și apăsați butonul SUNT DE ACORD
- 3. Selectați limba (română sau maghiară) în care vor fi afișate butoanele pe pagină

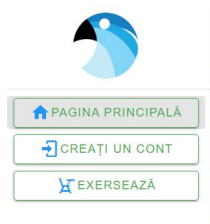

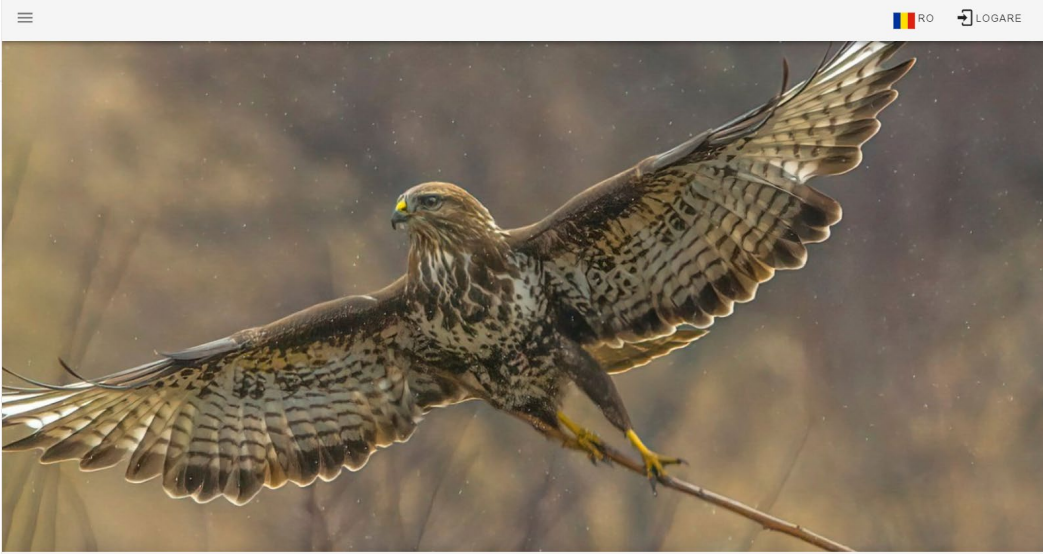

- 4. La butonul **EXERSEAZĂ**, accesați quiz de exersare
- 5. Alegeți dificultatea și limba pentru denumirea speciei

|                     |                                                         | RO                  |  |
|---------------------|---------------------------------------------------------|---------------------|--|
| A PAGINA PRINCIPALĂ | 1 Configurează 🛛 🔞 Test                                 | 3 Rezultat          |  |
| CREAȚI UN CONT      | nu sti salastat danumina snanisi                        |                     |  |
| EXERSEAZA           |                                                         |                     |  |
|                     | nu ați selectat dificultatea                            |                     |  |
| Accesează           | Alege dificultatea Denumirea speciei                    | *                   |  |
| quiz de exersa      | Configurare avansată                                    |                     |  |
|                     | Alegeți dificultatea Alegeți limb<br>continuă denumirea | a pentru<br>speciei |  |

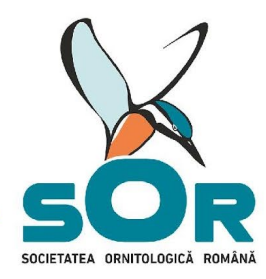

www.sor.ro

6. Explicații butoane:

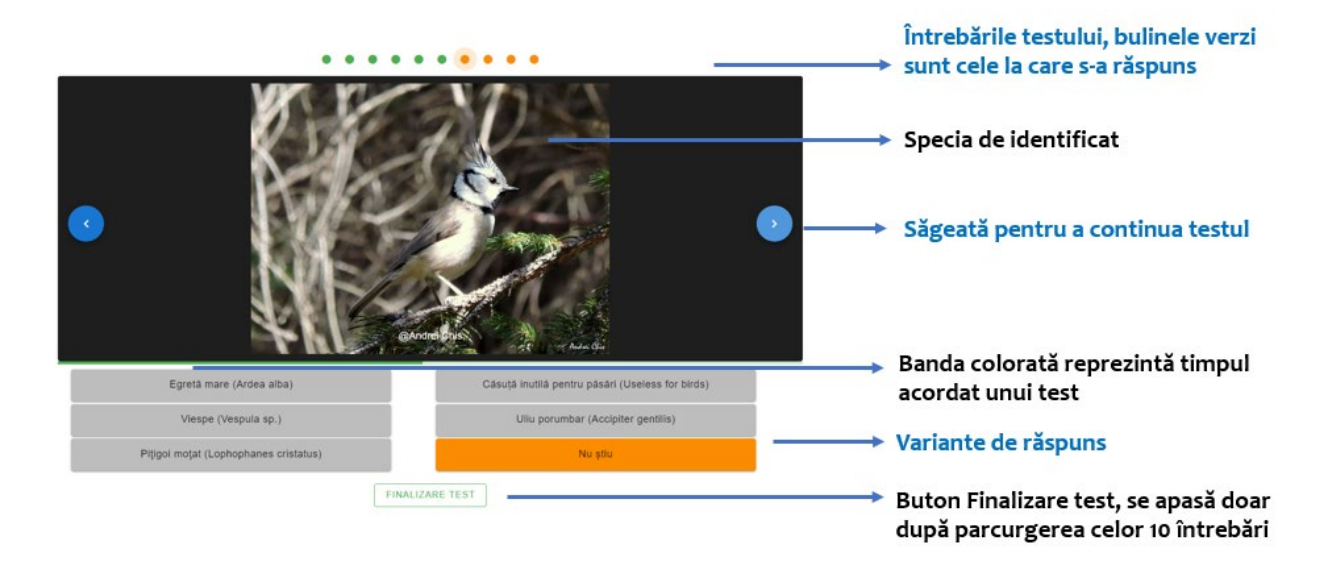

 După parcurgerea testului de exersare va fi vizibilă nota primită și lista speciilor la care s-a răspuns.

## Exersare specii de păsări pe pagina BirdID

- 1. Se deschide pagina bird id: <u>https://www.birdid.no/</u>
- 2. Se alege categoria FULGER BIRDID -Enter the BirdID page
- 3. Se apasă butonul **Quizz**, din bara de meniu

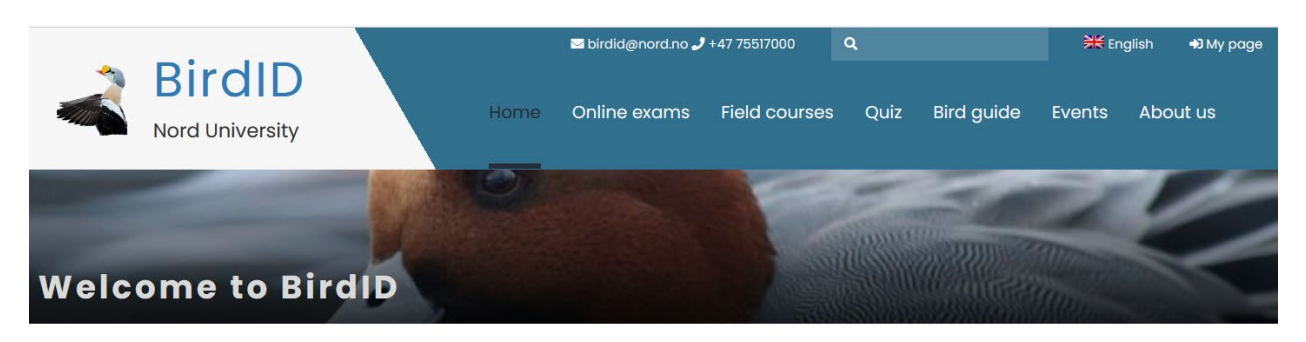

## Nord University offers an extensive study programme in bird identification!

Welcome to BirdID. Here you can learn how to identify birds by online studies on our website and/or by joining us in the field. We have

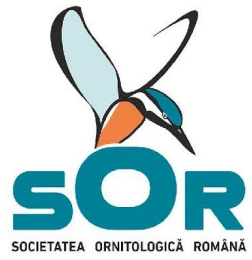

www.sor.ro

- 4. Se face click pe steagul aflat în partea de sus a paginii și se selectează limba dorită (RO sau HU)
- 5. Se alege butonul **Exercițiu cu imagini** sau **Exercițiu cu sunet**
- 6. Se selectează: Zona, Nivel, Număr de întrebări, Durată pe întrebări, Alternative
- 7. Se începe testul cu butonul **începeți**

## **Concursul Olimpiada speciilor**

Fiecare test este compus din 20 de întrebări cu variante de răspuns, cu ajutorul cărora concurenții identifică specia din imaginea afișată. Cele 20 de întrebări acoperă fiecare grupă taxonomică. Răspunsurile corecte echivalează cu 1 punct, răspunsurile "Nu știu" cu 0 puncte, iar pentru răspunsurile greșite se scade 1 punct din totalul punctelor acumulate.

### Exemplu de calcul:

20 de întrebări= 20 de puncte= nota 10 în cazul în care concurentul răspunde corect la toate întrebările

- 18 răspunsuri corecte, 2 greșite: (18\*1)-(2\*1)=18-2=16 puncte=nota 8
- 15 răspunsuri corecte, 2 nu știu, 3 greșite:

(15\*1)+(2\*0)-(3\*1)=15+0-3=12 puncte=nota 6

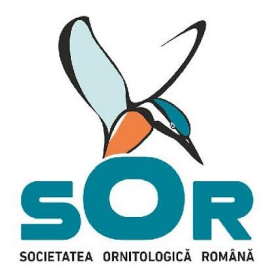

www.sor.ro

#### Pașii de urmat în cadrul concursului organizat pe http://quizz.sor.ro/

- 1. Deschideți pagina: http://quizz.sor.ro/
- 2. Citiți Politica de confidențialitate, derulați pagina și apăsați butonul SUNT DE ACORD
- 3. Selectați limba (română sau maghiară) în care vor fi afișate butoanele pe pagină
- 4. Apăsați butonul **CREAȚI UN CONT** aflat în meniul din partea stângă a paginii, alegeți

varianta ÎNREGISTRARE și completați câmpurile. Fiecare utilizator trebuie să aibă cont separat creat cu o adresă de e-mail separată.

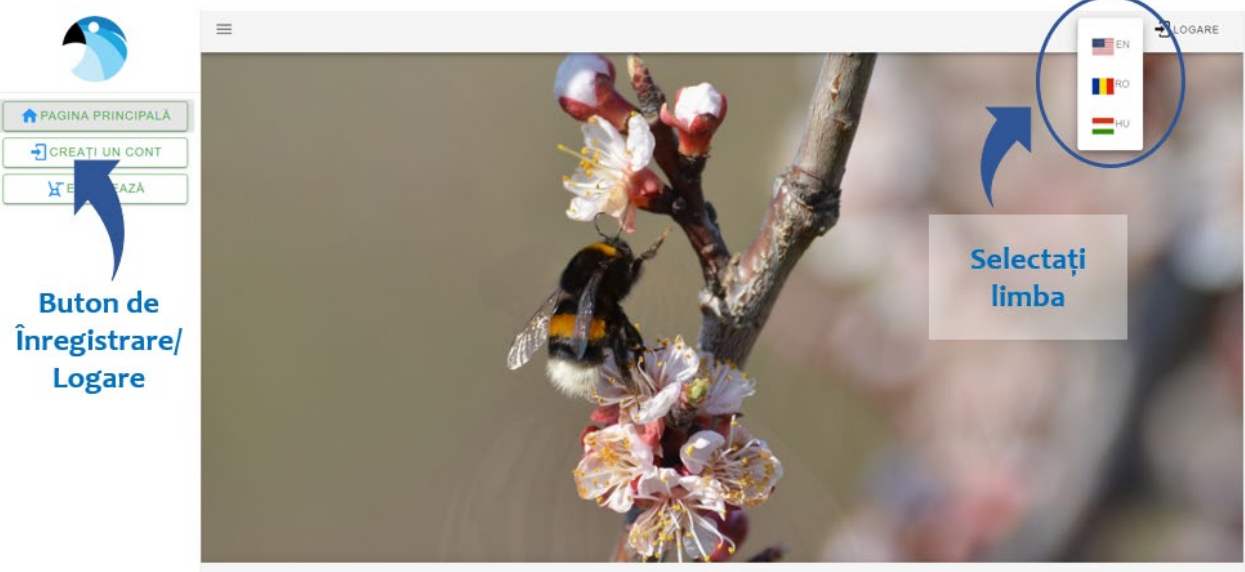

©Radu Angelescu 2022

5. Toate datele participanților la concurs trebuie completate corect. După logare, în contul personal, informațiile pot fi editate la butonul: **PROFIL PERSONAL**.

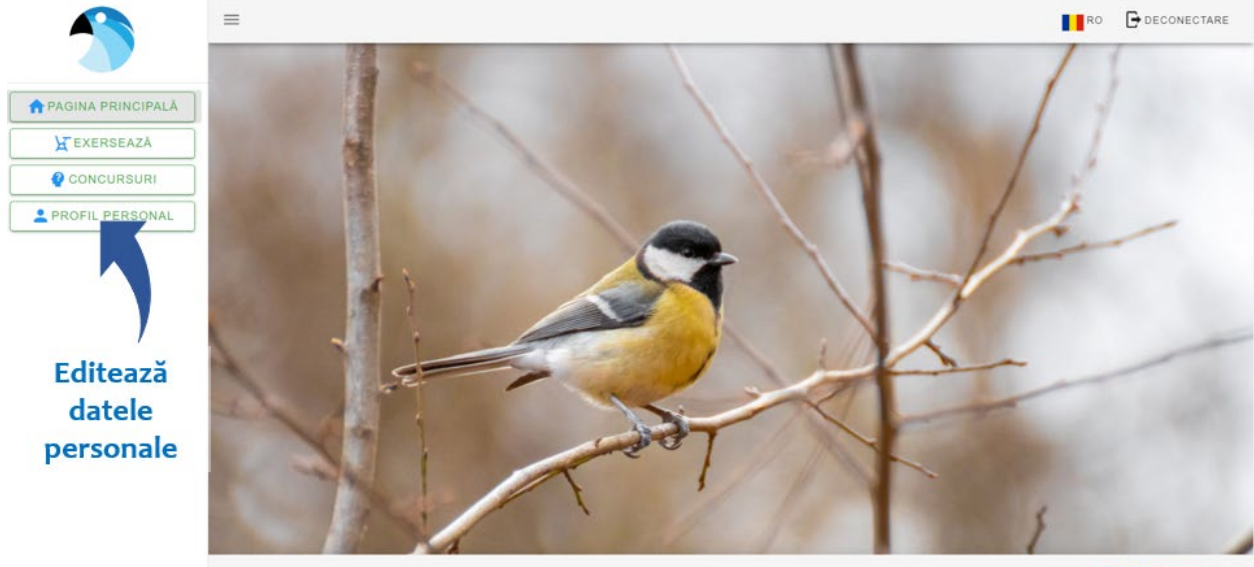

©Radu Angelescu 2022

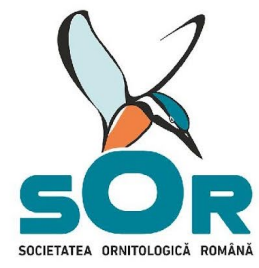

www.sor.ro

- 6. Butonul Concursuri este vizibil doar în perioada concursurilor.
- 7. După înregistrare și autentificare se face click pe butonul **CONCURSURI**.
- Pentru elevi, în perioada concursului vor fi vizibile testele specifice categoriei / clasei în două limbi de predare (RO şi HU). Când completați informațiile în butonul PROFIL PERSONAL asigurați-vă că elevul a completat / a bifat corect clasa și limba în care va susține testul.
- 9. Se alege testul aferent limbii de predare. Denumirile speciilor vor apărea în limba română sau maghiară.

|                                            |                                                                                                    | Căutare                                                                                                    |                                                                                                    | Ē                                                                                                    |
|--------------------------------------------|----------------------------------------------------------------------------------------------------|----------------------------------------------------------------------------------------------------|----------------------------------------------------------------------------------------------------|----------------------------------------------------------------------------------------------------|
| Numala concursului                         | Grun de audientă limba                                                                                                    | Denumirea speciel Starr                                                                                                    | incercări Nota curenta                                                                                                    | Artiune                                                                                                    |
| Olimpiada specilior I-IV - etapa județeană | clasele 1-4                                                                                                    | română                                                                                                    | 0/1 ~                                                                                                    | CONTINUĂ                                                                                                    |
| Fajok etélkedője I-IV – megyei szakasz     | clasele 1-4                                                                                                    | maghiará                                                                                                    | I 0/1 ~                                                                                                    | CONTINUĂ                                                                                                    |
|                                            |                                                                                                    |                                                                                                    | Rows per page: 5 👻 1                                                                                                    | -2 of 2 < >                                                                                                    |
| ui                                         | Grup de audiență                                                                                                    | Limba                                                                                                    | Denumirea specie                                                                                                    | ei                                                                                                    |
| ilor I-IV - etapa județeană                | clasele 1-4                                                                                                    |                                                                                                    | română                                                                                                    |                                                                                                    |
| je I-IV – megyei szakasz                   | clasele 1-4                                                                                                    |                                                                                                    | maghiară                                                                                                    |                                                                                                    |
|                                            | Numele concursului<br>Olimpiada specilior I-IV - etapa județeană<br>Fajor retelkedôje I-IV - megyei szakasz<br>uli<br>ilor I-IV - etapa județeană<br>je I-IV - megyei szakasz | Numele concursului Grup de audiență Limba   Olimpiada specifior I-IV - etapa județeană clasele 1-4   Fajouretelikedôje I-IV - megyei szakasz clasele 1-4   ui Grup de audiență   ilor I-IV - etapa județeană clasele 1-4   je I-IV - megyei szakasz clasele 1-4 | Numele concursului Grup de audiență Limba Denumirea speciei Start   Olimpiada specilior I-IV - etapa județeană clasele 1-4 română Ilimpiada specilior I-IV - megyei szakasz clasele 1-4 maghiară Ilimpiada   Fajor retelikedője I-IV - megyei szakasz clasele 1-4 maghiară Ilimpiada Ilimpiada   ui Grup de audiență Limba Limba   ilor I-IV - etapa județeană clasele 1-4 clasele 1-4   je I-IV - megyei szakasz clasele 1-4 Ilimpiada | Numele concursului Orup de audiență Limba Denumirea speciei Stare Încercări Nota curenta   Olimpiada specilior I-IV - etapa județeană clasele 1-4 română 0/1 -   Fajouretelikedoje I-IV - megyei szakasz clasele 1-4 maghiară 0/1 -   ui Grup de audiență Limba Denumirea speciei 5 1   ui Grup de audiență Limba Denumirea speciei 1 -   ilor I-IV - etapa județeană clasele 1-4 română 0/1 -   ilor I-IV - etapa județeană clasele 1-4 maghiară Denumirea speciei   je I-IV - megyei szakasz clasele 1-4 maghiară maghiară |

10. Se apasă butonul verde **CONTINUĂ** la testul dorit. Se alege răspunsul corect dintre variantele afișate. Pentru a continua, se apasă **SĂGEATA SPRE DREAPTA**.

Alegeți răspunsul corect, făcând click pe numele potrivit al speciei. Dacă nu se alege numele speciei, răspunsul automat va fi NU ȘTIU.

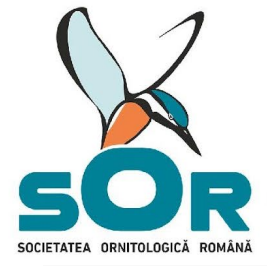

www.sor.ro

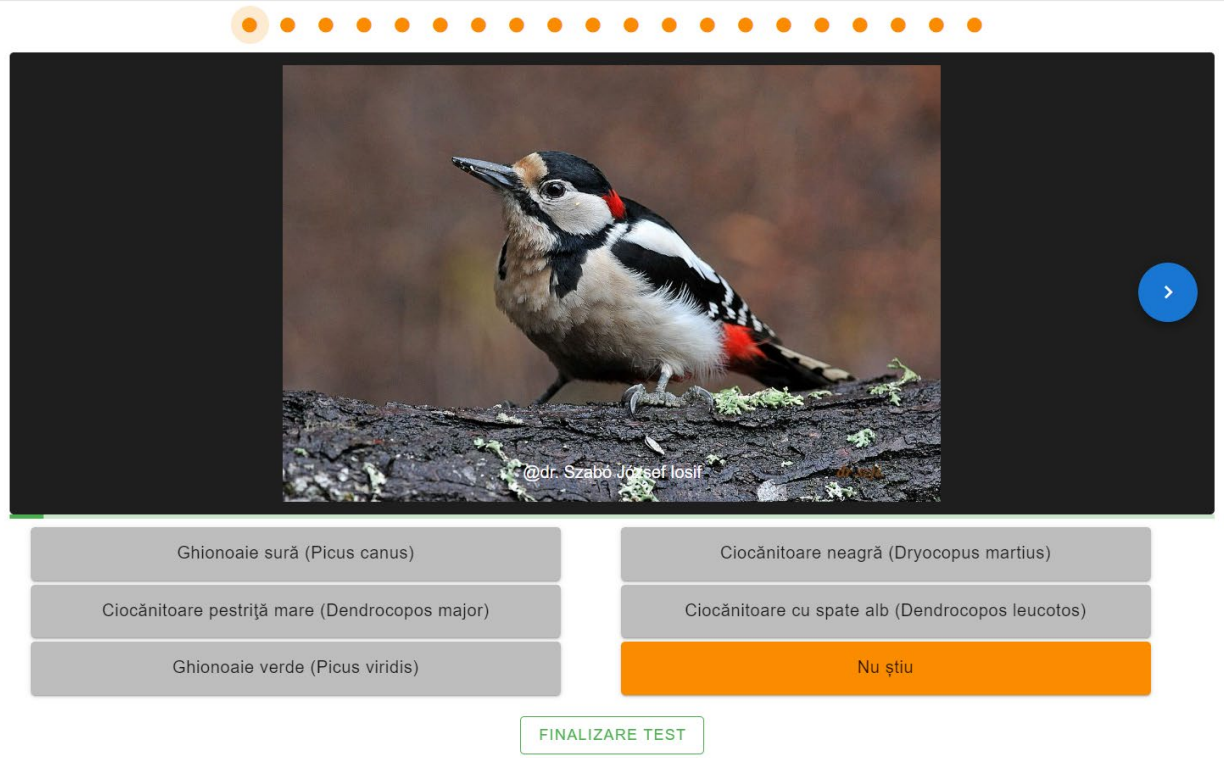

#### 11. Butonul FINALIZARE TEST se apasă doar după ce s-au parcurs toate întrebările.

Acordarea punctelor:

- o răspuns corect: +1 punct
- o răspuns greșit: -1 punct
- o nu știu: o puncte

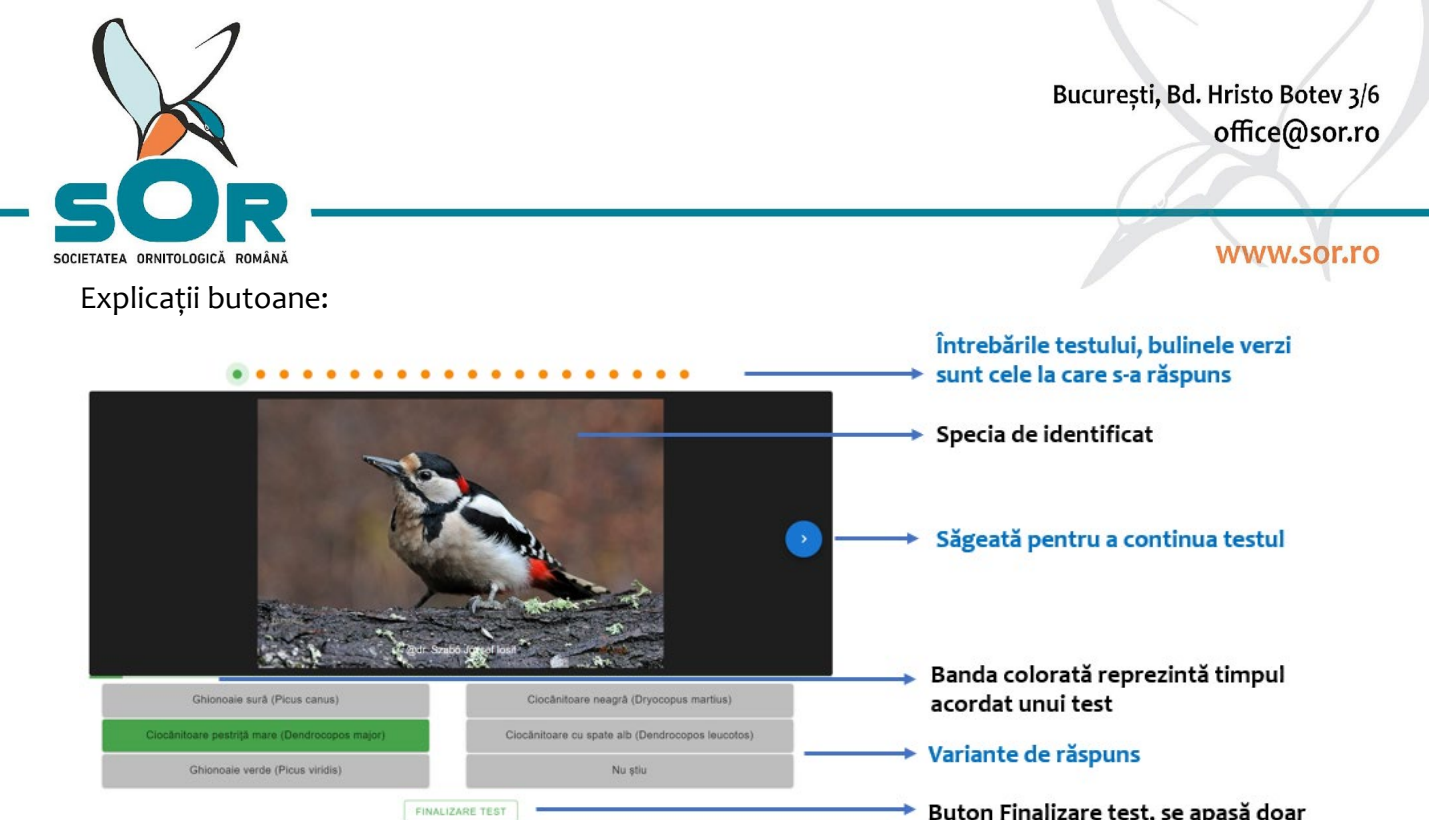

Buton Finalizare test, se apasă doar după parcurgerea celor 20 întrebări

După finalizarea testului va apărea o fereastră cu titlul **Rezultatele Concursului**. Nota primită pentru concurs va fi vizibilă pe **PROFIL PERSONAL** și după finalizarea testului.

|                                        | • • • • • • • • • •                    | • • • • • • • • • •                           |  |  |  |
|----------------------------------------|----------------------------------------|-----------------------------------------------|--|--|--|
| <                                      | Rezultatele concursu<br>Nota ta este 5 | lui                                           |  |  |  |
|                                        | @dr. Szabó                             | CONTINUĂ<br>József losif                      |  |  |  |
|                                        | Alunar (Nucifraga caryocatactes)       | Gaiță (Garrulus glandarius)                   |  |  |  |
| Coţofană (Pica pica)                   |                                        | Cotofană cu aripi albastre (Cyanopica cyanus) |  |  |  |
| Gaiļā siberianā (Perisoreus infaustus) |                                        | Nu știu                                       |  |  |  |
| FINALIZARE TEST                        |                                        |                                               |  |  |  |

| Numele concursului 🕆                       | Grup de audiență | Limba | Denumirea speciei | Stare | Încercări | Nota curenta | Acțiune  |
|--------------------------------------------|------------------|-------|-------------------|-------|-----------|--------------|----------|
| Olimpiada speciilor I-IV - etapa județeană | clasele 1-4      |       | română            | ~     | 1/1       | 5            |          |
| Fajok vetélkedője I-IV – megyei szakasz    | clasele 1-4      |       | maghiară          |       | 0/1       | <u> </u>     | CONTINUĂ |